All requests for cancellation must be submitted through escWorks or in writing to ESC Region 2 (ESC-2) and **received no later than 5 working days before the scheduled start of an event**. In the event of a Conference Cancellation/Refund Policy, the conference policy shall take precedence over the ESC-2 Cancellation/Refund policy.

## To notify ESC-2, select from the following methods

Select a method below. For options #2 - #4, please specify the workshop number and reason for cancellation.

- Cancel workshop event via escWorks: See <u>Page #2</u> for how-to instructions.
- Written requests via escWorks: Select the 'Contact Us' link on the registration page.
- Written requests via e-mail submitted to: workshop@esc2.net
- Written requests via mail submitted to: Education Service Center, Region 2 Attention: Registrar
   209 North Water Street Corpus Christi, TX 78401

## Refund Policy for Events Canceled or Rescheduled by ESC-2

- Participants will receive a full refund for events cancelled by ESC-2.
- Participants who cannot attend the rescheduled workshop will receive a full refund.
- ESC-2 will not be liable for any other expenses incurred by the registrant.

## Refund Policy for Events Canceled by Participant

- Participants will receive a 90% refund.
  - No refunds issued for online courses, non-attendance, missed workshop, or late cancellations (see 5 day policy above).
  - Please allow up to 4 weeks to process all refunds.
- Payment from a missed workshop is not transferrable to another event.
- In the event a participant pays for but does not attend a workshop, the participant is entitled to the materials for the event (subject to presenter approval). Participant is responsible for any shipping and handling costs and must submit a request in writing for materials within 30 days of the workshop training date to ESC-2.

## How to change/cancel a registration in escWorks:

|   | Quick Links                                                                                                    | My Account: Registration History<br>Upcoming Workshon 3 ast Workshon 4 aitingList<br>Workshop ID Title<br>1231135 Classroom Management Survival Kit<br>Change Registration Cancel Registration Print Confirmation                                                                                                    |
|---|----------------------------------------------------------------------------------------------------|----------------------------------------------------------------------------------------------------|
| ł | Home<br>Search Options<br>Search<br>Browse Workshops<br>Calendar of Workshops<br>Online Workshops<br>Conferences | <ol> <li>Sign-in to escWorks</li> <li>Select 'Registration History'</li> <li>If available, you can select 'Change Registration' to move to a later workshop date.</li> <li>If available, you can select 'Cancel Registration' to cancel the registration.</li> <li>If the 'Cancel Registration' link is not available, submit a written request to ESC-2 as detailed above.</li> </ol> |
| 2 | Professional Development<br>Record<br>User Account<br>Registration History<br>Subscriptions<br>Contact Us        |                                                                                                    |